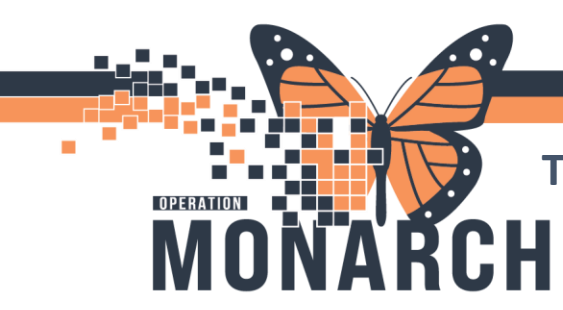

## **TASKING AND DOCUMENTING NRS/FIM (HDS)**HOSPITAL INFORMATION SYSTEM (HIS)

#### INTERPROFRESSIONAL REHAB/ALLIED HEALTH

The NRS/FIM documentation completed in Millennium/Oracle is done within the appropriate NRS/FIM PowerForm. The clinician is still responsible to input their data for their NRS/FIMs using the **Clarity web product**.

- The **Admission** NRS/FIM Tasks are automatically assigned using a custom rule that triggers when patients are admitted or transferred with a level of care marked as **HDS Rehab High Intensity**.
  - These tasks are assigned to the Physiotherapist Therapist (PT), Occupational Therapist (OT), and the Rehab Nurse.
- For those who have the NRS/FIM Admission PowerForm Tasked to them in their task list (Multi Patient Task List, Care Compass, Rehab Organizer). They must open the PowerForm from their task list and **NOT** AdHoc to document.
- The Speech-Language Pathologist (SLP) will need to AdHoc the PowerForm manually if required.
- The NRS/FIM Discharge, Service Interruption and Progress PowerForms can all be AdHoc'd by any clinician as needed.

| <ul> <li>NRS/FIM Admission</li> <li>NRS/FIM Discharge</li> <li>NRS/FIM Service Interruption</li> <li>Progress FIM Scores</li> </ul> |  |
|----------------------------------------------------------------------------------------------------|--|
| -                                                                                                    |  |

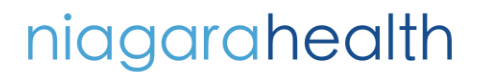

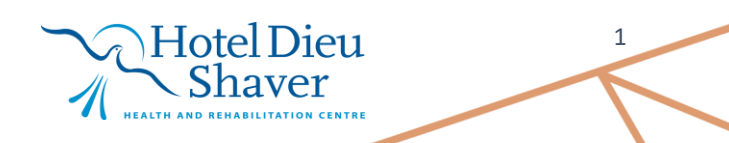

# TASKING AND DOCUMENTING NRS/FIM (HDS)HOSPITAL INFORMATION SYSTEM (HIS)

| NRS Sociodemographic        | - There are no universal required fields in the PowerForms. Each role |                |               |               |                 |
|-----------------------------|-----------------------------------------------------------------------|----------------|---------------|---------------|-----------------|
| NRS Administrative          | should only complete the sections relevant to their responsibility    |                |               |               |                 |
| Health Characteristics      |                                                                       |                |               |               |                 |
| NRS CIHI Data               | <ul> <li>As responses ar</li> </ul>                                   | e entered in t | the scoring s | ections, cert | ain fields will |
| Eating Score                | become required to e                                                  | nsure accurat  | te and comp   | lete scoring. |                 |
| Grooming Score              | NKS Sociodomo                                                         | draphic        |               |               |                 |
| Bathing Score               | NKS Socioueine                                                        | graphic        |               |               |                 |
| Upper Body Dressing Score   | Record all that apply                                                 |                |               |               |                 |
| Lower Body Dressing Score   | Primary Language                                                      |                | Aborigina     | l Status      |                 |
| Toileting Score             | O English O Croatian                                                  | O Panjabi      | O No          |               |                 |
| Bladder Management Score    | Greek O French                                                        | O Serbian      | O Did not     | ask/answer    |                 |
| Bowel Management Score      | O Italian O Haitian<br>O Balish O Hindi                               | O Slovenian    |               |               |                 |
| Transfer Bed/Chair/WC Score | O Portuguese O Hungarian                                              | O Vietnamese   |               |               |                 |
| Transfer Toilet Score       | O Spanish O Japanese<br>O Arabic O Korean                             | O Other:       |               |               |                 |
| Transfer Shower Score       | O Chinese O Lao                                                       |                |               |               |                 |
| Transfer Tub Score          |                                                                       |                |               |               |                 |
| Transfer Shower Score       | <b>N 11 11 11</b>                                                     |                |               |               |                 |
| Walk/Wheelchair Score       | Pre-Hospital Li                                                       | ving Arran     | gements       |               |                 |
| Stairs Score                | Check all that apply                                                  |                |               |               |                 |
| Comprehension Score         | Pre-Hospital Living Arrange                                           | ments          |               |               |                 |
| Expression Score            | Lives with Spause /Partner                                            | No             | Yes           | Not Available | Asked unknown   |
| Social Interaction Score    | Lives with Family                                                     |                |               |               |                 |
| Problem Solving Score       | Lives with Non-Family, Unpaid<br>Lives with Paid Attendant            |                |               |               |                 |
| Memory Score                | Lives Alone                                                           |                |               |               |                 |
| Goals                       | Other                                                                 |                |               |               |                 |
| History, Problems           |                                                                       |                |               |               |                 |
|                             |                                                                       |                |               |               |                 |

- The FIM scores are calculated directly within the PowerForms. Specific fields and DTAs will activate based on selected options, with the score appearing at the bottom of the relevant sections.

#### niagarahealth

OPERATION

MO

R

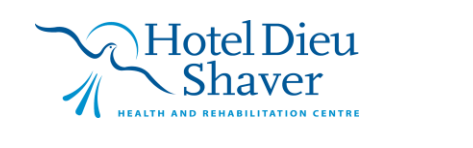

2

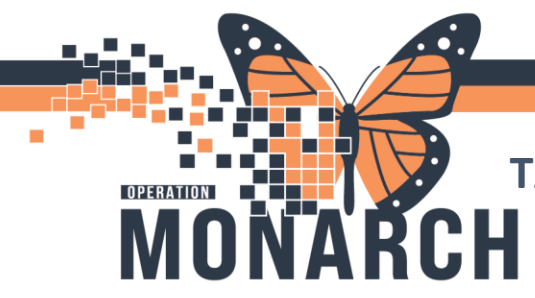

### TASKING AND DOCUMENTING NRS/FIM (HDS)

HOSPITAL INFORMATION SYSTEM (HIS)

DTA Activated based on selected options:

| O Independent/Modified independence |                                           |  |  |  |  |
|-------------------------------------|-------------------------------------------|--|--|--|--|
| Setup/Supervision                   |                                           |  |  |  |  |
| O Assistance                        |                                           |  |  |  |  |
| O Does not occ                      | ar an an an an an an an an an an an an an |  |  |  |  |
|                                     |                                           |  |  |  |  |
| Other Modification Needed,          |                                           |  |  |  |  |
| Uses of Appl                        | es independently                          |  |  |  |  |
|                                     |                                           |  |  |  |  |
|                                     |                                           |  |  |  |  |
|                                     |                                           |  |  |  |  |
|                                     |                                           |  |  |  |  |
|                                     |                                           |  |  |  |  |
| Supopulsion                         | r Satup Needed                            |  |  |  |  |
|                                     |                                           |  |  |  |  |
| Apply assistive device(s)           |                                           |  |  |  |  |
| Apply compression garment           |                                           |  |  |  |  |
|                                     |                                           |  |  |  |  |
|                                     |                                           |  |  |  |  |
|                                     |                                           |  |  |  |  |
| Gather clothes                      |                                           |  |  |  |  |
| Standby prompting                   |                                           |  |  |  |  |
|                                     |                                           |  |  |  |  |

#### Score:

\*Note: The score at the bottom of each section is NOT to be selected as it auto-calculates based on the DTA responses above in each section.

| Do not change the functional independence measure score below. If you disagree with the score that was generated, review your documentation. |                                      |                        |  |  |  |  |
|----------------------------------------------------------------------------------------------------|--------------------------------------|------------------------|--|--|--|--|
| Functional Independence Measure Upper Body Dressing                                                                                          |                                      |                        |  |  |  |  |
| O Complete independence - 7       Supervision or setup                                                                                       | -5 O Moderate assistance - 3         | O Total assistance - 1 |  |  |  |  |
| O Modified independence - 6 O Minimal contact ass                                                                                            | istance - 4 🔿 Maximal assistance - 2 | O Does not occur       |  |  |  |  |
|                                                                                                    |                                      |                        |  |  |  |  |

**\*\*Reminder:** Once the PowerForm has been submitted in PowerChart, the NRS/FIM information must also be manually entered into the **Clarity web product** to ensure all data is captured and submitted to CIHI.

### niagarahealth

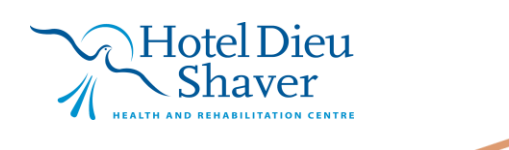

3